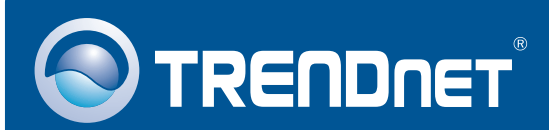

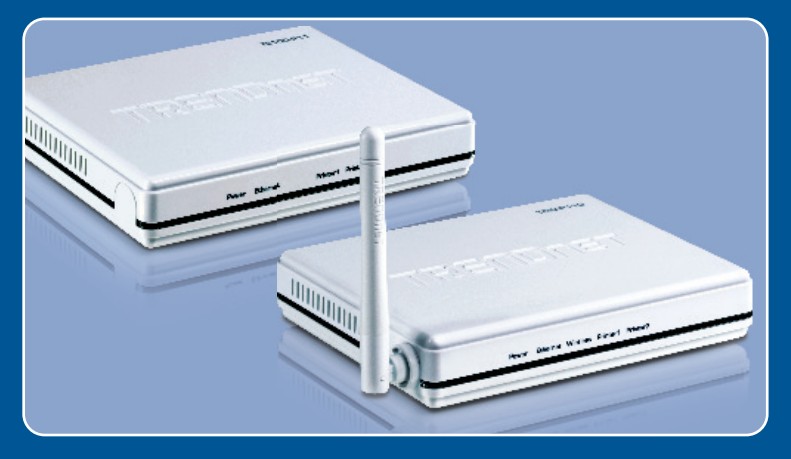

# Quick Installation Guide

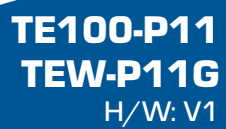

## **Table of Contents**

| Français                                                                                                    | 1           |
|----------------------------------------------------------------------------------------------------|-------------|
| <ol> <li>Avant de commencer</li> <li>Procéder à l'installation</li> <li>Configuration du serveur d'impression</li> </ol> | 1<br>3<br>4 |
| Troubleshooting                                                                                                    | 8           |

## 1. Avant de commencer

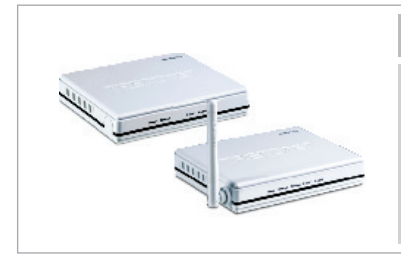

### Contenu de l'emballage

- TE100-P11/TEW-P11G
- CD-ROM avec utilitaire
- Guide d'installation rapide en plusieurs langues
- Adaptateur secteur (5V DC, 2A)

## Configuration du système

- D'un lecteur de CD-ROM
- Windows 98SE/Me/2000/XP/2003 Server/Vista
- · Routeur filaire ou sans fil
- Un serveur DHCP disponible (les routeurs disposent normalement d'un serveur DHCP intégré)

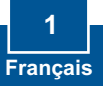

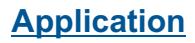

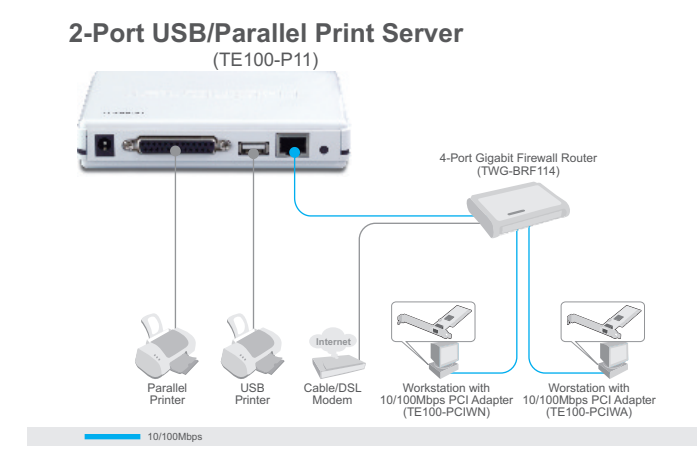

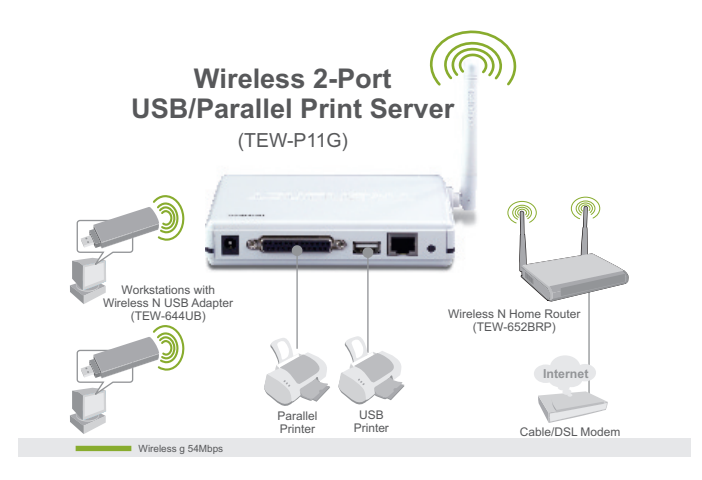

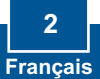

# 2. Procéder à l'installation

<u>**Remarque:**</u> Veuillez mettre toutes les imprimantes hors tension avant de la brancher au serveur d'impression. Après avoir connecté votre matériel, allumez toutes les imprimantes.

![](_page_4_Picture_2.jpeg)

4. Allumez l'imprimante.

![](_page_4_Picture_4.jpeg)

# 3. Configuration du serveur d'impression

### Remarque :

Désactivez tous les programmes d'antivirus et de pare-feu avant de débuter l'installation du matériel

## **Utilisateurs Windows**

![](_page_5_Figure_4.jpeg)

![](_page_6_Figure_0.jpeg)

7. Selectionnez Obtain IP Address automatically et ensuite cliquez sur Next (Suivant).

![](_page_6_Picture_2.jpeg)

**<u>Remarque</u>**: Si vous avez le TE100-P11, passez à l'étape 11. Si vous avez le TEW-P11G, poursuivez par l'étape 8.

![](_page_6_Figure_4.jpeg)

![](_page_7_Figure_0.jpeg)

10. Si elle est activée, saisissez la clé de cryptage de votre réseau sans fil et cliquez sur Next (Suivant). Cet exemple montre le WPA2-PSK.

![](_page_7_Picture_2.jpeg)

11. Cliquez sur Finish (Terminer).

![](_page_7_Picture_4.jpeg)

![](_page_8_Picture_0.jpeg)

 Débranchez le câble RJ-45 et l'alimentation. Rebranchez ensuite l'alimentation (uniquement pour le TEW-P11G).

## Configuration du serveur d'impression est maintenant complète.

Pour plus d'information pour le rajout d'imprimante sur le système OS Windows 98SE/ME/2000/XP/2003/Vista, merci de vous referrer au guide d'utilisation CD-ROM ou sur le website de TRENDnet <u>www.trendnet.com</u>

Enregistrez votre produit

Afin d'être sûr de recevoir le meilleur niveau de service clientèle et le meilleur support possibles, veuillez prendre le temps d'enregistrer votre produit en ligne sur: www.trendnet.com/register Nous vous remercions d'avoir choisi Trendnet

![](_page_8_Picture_6.jpeg)

### Q1. The Setup Wizard is unable to see my printer server. What should I do?

**A1.** First, double check your hardware connections; make sure that the print server is powered **ON** and is properly connected. Second, click **Refresh**. Third, disable any software firewall programs (e.g. ZoneAlarm). If your computer is running Windows XP or Vista, disable the built in firewall program. Fourth, unplug the power to the print server, wait 15 seconds, then plug the power back in.

#### Q2. How do I add a printer to my computer?

A2. Please refer to the User's Guide on the CD-ROM for instructions on adding a printer.

# Q3. I configured my print server to automatically receive an IP Address from a DHCP server but I can't log in to the browser configuration for the print server.

A3. Open the Setup Wizard (See 3. Configure the Print Server) to locate your print server's IP Address. Then type in the IP address into your browser.

# Q4. After I successfully configured the TEW-P11G to match my wireless network settings, I can not connect to the print server.

A4. First, verify that the wireless settings match your wireless network settings. Second, make sure to disconnect the Ethernet cable from the print server and verify that the **WIRELESS** LED is lit.

If you still encounter problems or have any questions regarding the **TE100-P11/TEW-P11G**, please refer to the User's Guide included on the Utility CD-ROM or contact TRENDnet's Technical Support Department.

#### Certifications

This equipment has been tested and found to comply with FCC and CE Rules. Operation is subject to the following two conditions:

(1) This device may not cause harmful interference.

(2) This device must accept any interference received. Including interference that may cause undesired operation.

![](_page_10_Picture_4.jpeg)

Waste electrical and electronic products must not be disposed of with household waste. Please recycle where facilities exist. Check with you Local Authority or Retailer for recycling advice.

![](_page_10_Picture_6.jpeg)

NOTE: THE MANUFACTURER IS NOT RESPONSIBLE FOR ANY RADIO OR TV INTERFERENCE CAUSED BY UNAUTHORIZED MODIFICATIONS TO THIS EQUIPMENT. SUCH MODIFICATIONS COULD VOID THE USER'S AUTHORITY TO OPERATE THE EQUIPMENT.

#### ADVERTENCIA

En todos nuestros equipos se mencionan claramente las caracteristicas del adaptador de alimentacón necesario para su funcionamiento. El uso de un adaptador distinto al mencionado puede producir daños fisicos y/o daños al equipo conectado. El adaptador de alimentación debe operar con voltaje y frecuencia de la energia electrica domiciliaria existente en el pais o zona de instalación.

![](_page_11_Picture_0.jpeg)

## **Product Warranty Registration**

Please take a moment to register your product online. Go to TRENDnet's website at http://www.trendnet.com/register

![](_page_11_Picture_3.jpeg)

Copyright ©2008. All Rights Reserved. TRENDnet.